Если Вы забыли пароль для входа на сайт Журнала, то для получения нового пароля совершите следующие действия;

войдите на сайт Журнала <u>www.zhakh.ru</u>:

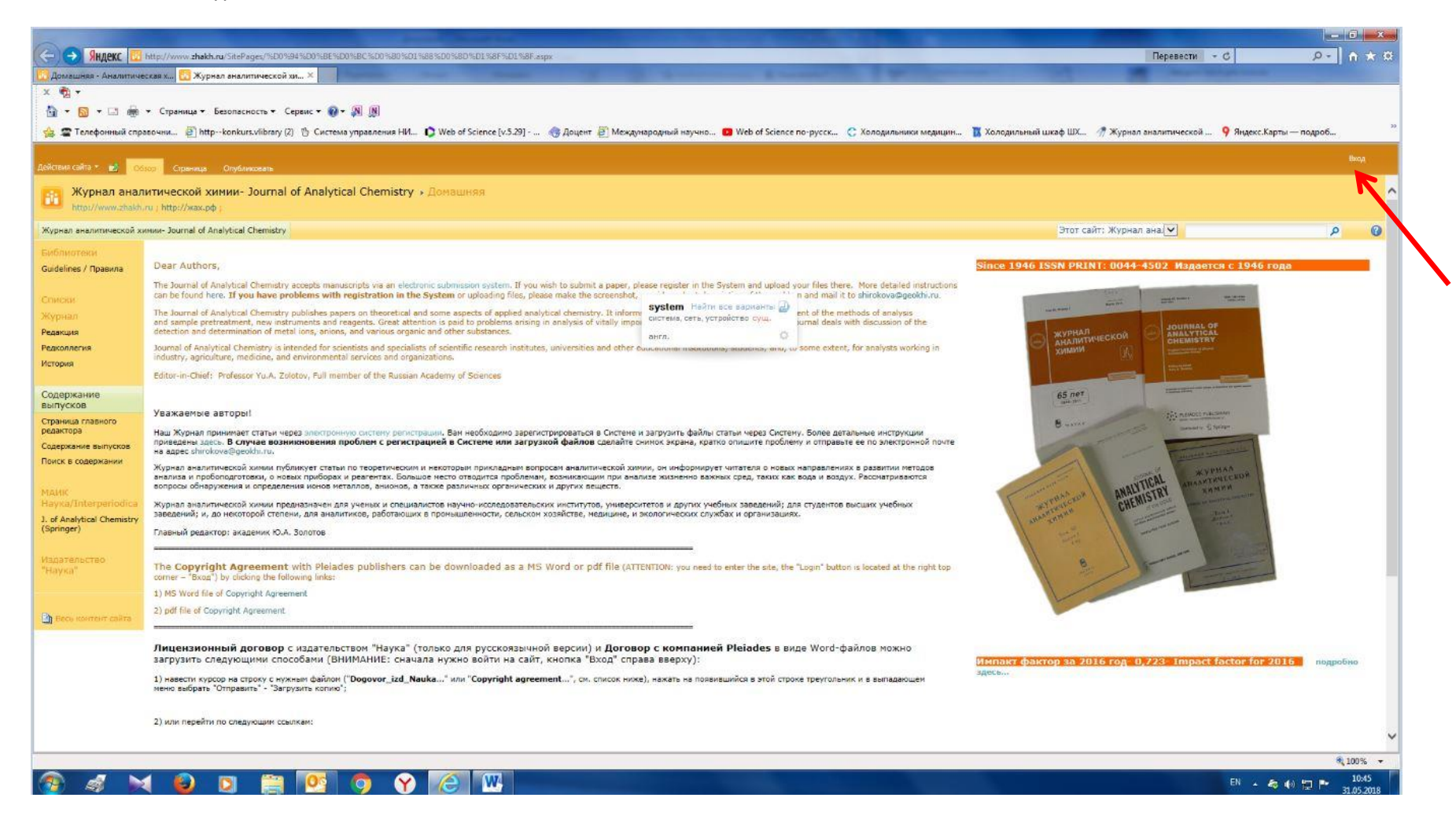

В правом верхнем углу щелкните мышкой по кнопке «Вход».

В открывшемся окне (см. рис. ниже):

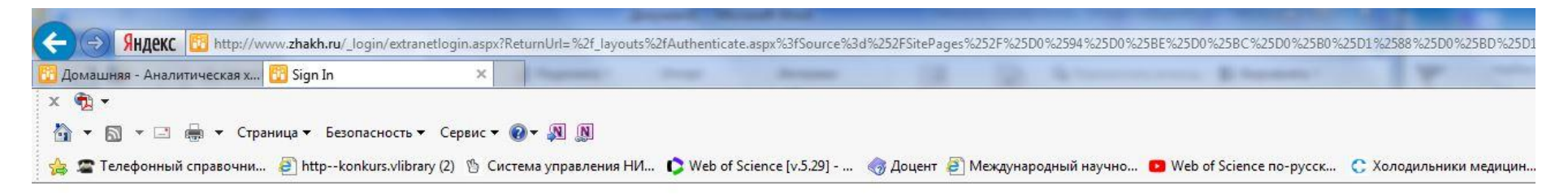

| Us Us | er Name: |    |      |                     |   |
|-------|----------|----|------|---------------------|---|
| Pa    | ssword:  |    |      |                     |   |
|       |          | OK | ]    | Forgot Password     | ~ |
|       |          |    | Wind | dows Authentication |   |
|       |          |    |      | Register            |   |

Щелкните мышкой по вкладке «Forgot Password».

В открывшейся вкладке (см. рис. ниже) введите адрес Вашей электронной почты (которую Вы указали при регистрации на сайте Журнала. На эту почту Вы получите новый автоматизированный пароль для входа на сайт Журнала.

| (=) Яндекс 🔯 http://www.zhakh.ru/_login/extran | etlogin.aspx?Re | turnUrl= %2f_layo | uts%2fAuthentica | ate.aspx%3fSource%3d%3 | 52FSitePages%2 | 252F%25D0%2594%25D0%  | 25BE%25D0%25BC%25D0%25B0%2 | 5D1 %2588 %25D0 %25 | 5BD%25D1%258F%25D1 |
|------------------------------------------------|-----------------|-------------------|------------------|------------------------|----------------|-----------------------|----------------------------|---------------------|--------------------|
| 🗓 Домашняя - Аналитическая х 🕎 Forgot Password | ×               | -                 |                  | Second Second          |                |                       |                            | -                   |                    |
| х 📆 🗸                                          |                 |                   |                  |                        |                |                       |                            |                     |                    |
| 🏠 👻 🗟 👻 🖃 🖶 💌 Страница 👻 Безопасность 🕶        | Сервис 🔻 🌘      | ) - "N "N         |                  |                        |                |                       |                            |                     |                    |
| 🔶 🕿 Телефонный справонни 🖉 httpkonkurs vlibra  | N (2) 15 CHET   | ема управления Н  | HV Neb of        | Science Iv 5 201 -     |                | องการของการเห็นอาการก | Web of Science no-nycor    | Холодильники в      | иелицин ТХолол     |

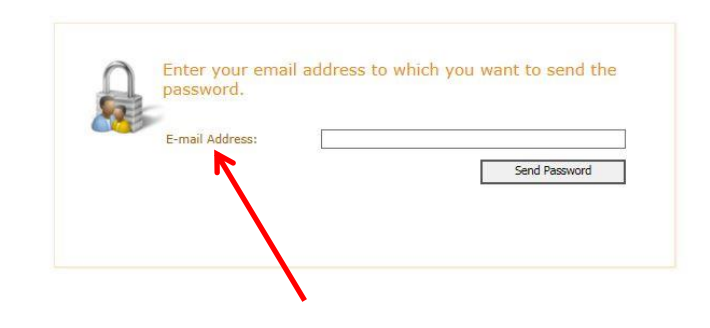

После входа с полученным по электронной почте автоматически созданным паролем у Вас будет возможность изменить пароль на открывшейся странице (см. рис. ниже). На этом рисунке стрелкой показано окно, где нужно будет ввести автоматизированный пароль, а в окнах ниже – Ваше изменение пароля.

|                                                                                                    |                          |                        | - 0 ×   |
|----------------------------------------------------------------------------------------------------|--------------------------|------------------------|---------|
| 🗲 🕙 🕅 RH.gett 🛅 http://www.zhakh.nu/_layouts/DevIT.SharePoint.FBASuite/ChangePasswordForce.aspx1ActionSource=Login                                                                                                    | Перевести - С            | · م                    | • 👌 🛧 🔅 |
| R JONALINIR - AHAJIMITINECKAR X 🕜 Change Password 🛛 🛪                                                                                                    | Concession in succession |                        |         |
| x 월·                                                                                                    |                          |                        |         |
| 🖄 т 🖂 🖶 🖙 Страницат Безоласностът Сервист 🔞 - 💹 🛞                                                                                                    |                          |                        |         |
| 🖕 🖙 Халат для ИТР синий, му 🛄 Поисс. 🕿 Телефонный справочни 🗿 httpkonkurs.vilibrary (2) 🖞 Система управления НИ 🗘 Web of Science (v.3.29) 🕘 Международный научно 😰 Web of Science по-руссс 🚺 Холодильный шизф ШХ 🦪 Хурнал. | аналитической 9          | Яндекс.Карты — подроб. |         |
|                                                                                                    |                          |                        | 0       |

| Ω  | Change Password   |    |  |
|----|-------------------|----|--|
| 25 | Old Password:     |    |  |
| 7  | New Password:     |    |  |
|    | Confirm Password: |    |  |
|    |                   | ОК |  |

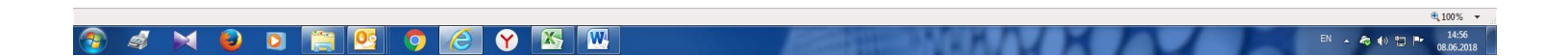